## 圧縮された DICOM 画像の読み込み方法

**Volume Extractor**(VE) 3.0 では、現在、圧縮された DICOM 画像(compressed DICOM 画像)を直接、読み込めませんが、以下の方法により、非圧縮の DICOM 画像へのデータ変換が可能です。

方法1: 圧縮された DICOM 画像から非圧縮の DICOM 画像に変換する。

**DCMTK – DICOM Toolkit**(<u>http://dicom.offis.de/dcmtk.php.en</u>)により、データ変換が可能です (Windows 系、UNIX 系、Mac 系のソースプログラム、実行ファイル、ライブラリーなどが、無料でダ ウンロードできます)。具体的には、DCMTK 3.6.0 – executable binaries(dcmtk-3.6.0-win32-i386.zip) 内の bin フォルダ内の"**dcmdjpeg**"により、非圧縮の DICOM 画像を変換できます。

dcmdjpeg の利用法は、コマンドライン上で

**dcmdjpeg** <入力(変換前)ファイル名> <出力(変換後)ファイル名>

を行えば、1 枚ごとに変換可能です。複数枚の一括の変換が必要な方は、弊社までご相談下さい。

**方法2**: 圧縮された DICOM 画像を JPEG、TIFF 画像ファイルに変換する。

圧縮された DICOM 画像群の一括変換は、Sante DICOM Viewer FREE が利用可能です(

(<u>http://www.santesoft.com/dicom\_viewer\_free\_dnld.html</u>)。変換フォーマットは、JPEG と TIFF 画 像フォーマットが指定できます。この場合、VE で JPEG や BMP 画像を読み込んだ場合、各画素のピ ッチ情報(ボクセルのx、y、z方向の長さ)がないため、ユーザがそのピッチ情報を指定する必要が あります。ピッチ情報を取得するためには、圧縮した DICOM 画像を、ezDicom 等 (<u>http://sourceforge.jp/projects/sfnet\_ezdicom/</u>)で読み込んで、Pixel Spacing、Slice Thicknessのタ グの値を参照して下さい。例えば、

Pixel Spacing X:0.449219, Y:0.449219 Slice Thickness: 0.625

の場合、JPEG や BMP 画像をインポートした後、Tools→FileInformation ダイアログで、ピッチ幅を 変更して下さい(ピッチ幅は X:0.449219 Y:0.449219 Z:0.625 となります)。

(2012年1月1日)